## **FTP Exchange**

FTP Exchange は、鈴木 聖史氏によるフリーFTP ソフトです。お客様が作成されたホームページ用コンテンツを CODA ネットワークセンターの WWW サーバに転送される場合に問題なく使用することができます。更新したファイルだけを自動転送する機能を持ち、ホームページの更新などには非常に役に立つソフトです。

FTP Exchange は、インターネット関連雑誌の付録 CD-ROM や、鈴木 聖史氏のホームページ (http://www.toyota.ne.jp/ kawauso/indexhtml)から入手することができます。

以下に FTP Exchange をCODA ネットワークセンターで使用するための設定について簡単に 説明します。FTP Exchange をより便利に使用するための設定に関しては、FTP Exchange 付 属のドキュメントまたは、鈴木 聖史氏のホームページ (http://www.toyota.ne.jp/ kawauso/in dex.html)をご参照ください。

## 設定方法

(1) FTP Exchange を起動し、メニューバーの 協定(S)】をクリックし、【設定を編集(E)】を選択します。

| 🛷 FTP E×       | change |        |               |       | _ 🗆 🗡 |
|----------------|--------|--------|---------------|-------|-------|
| 接続( <u>⊂</u> ) | 設定(5)  | ログ(L)  | その他((         | ນ     |       |
|                | 設定を    | :編集(E) |               |       |       |
|                | 巡回党    | もへ登録(  | 0             |       |       |
|                | キャッシ   | ュ機能(   | c)            | Ŀ /9  | 接続    |
| #=`¥%6         | キャッジ   | /ュ再構新  | ã( <u>s</u> ) |       |       |
| 和达数            | 毎回     | 云送を有効  | 劝(ဤ)          | 接続されて | ていません |

(2)接続するサーバの設定を行います。以下の項目に記入し、【保存】ボタンをクリックしま す。

ホスト名

お客様のお名前(会社名等)など、お好きな名前をつけてください。

FTP Server

ホームページを置くWWW サーバ名を入力します。

サーバ名は**別紙「ホストアドレス一覧」**をご覧ください。

アカウント

コンテンツの転送ホストに接続するためのユーザ ID を入力します。

<u>ホスティングサービスのお客様</u>

**別紙「**CODA ホスティングサービス設定完了のお知らせ」に記載しております、 <u>FTP 用アカウント</u>を入力してください。

<u>ダイアルアップ IP 接続サービスのお客様</u>

**別紙「**CODA インターネット接続サービスユーザ登録完了のお知らせ」に記載しております、<u>「CODA アカウントのアカウント名」</u>を入力してください。

1

パスワード

コンテンツの転送ホストに接続するためのパスワードを入力します。

ホスティングサービスのお客様

**別紙「**CODA **ホスティングサービス設定完了のお知らせ」**に記載しております、 <u>下TP 用パスワード」</u>を入力してください。

<u>ダイアルアップ IP 接続サービスのお客様</u>

**別紙「**CODA インターネット接続サービスユーザ登録完了のお知らせ」に記載しております、「CODA アカウントのパスワード」を入力してください。

ローカルパス

お客様側コンピュータのハードディスクにホームページ作成用専用フォルダを作成され、その中にお客様のホームページ用コンテンツを作成されていると思います。ここには、そのフォルダ名を入力してください。

サーバーパス

コンテンツを置くサーバ側のディレクトリ(フォルダ)です。

ホスティングサービスのお客様

「/web」と入力してください。(ホスティングサービスのご契約が2001 年 6 月以前のお 客様は、「public\_html」と入力してください。)

ダイアルアップ IP 接続サービスのお客様

「public\_html」と入力してください。

| 倉政定 FTP Exchange Ver 3.14g Copyright (C) 1997-2001 By S.suzuki | ×     |
|----------------------------------------------------------------|-------|
| CODA _ 新規 削除 係                                                 | 存 戻る  |
| 基本設定 オブション   各種設定   その他   詳細設定   腐性                            | 設定    |
| FTP Server                                                     | 接続ポート |
| www.coda.ne.jp                                                 | 21    |
| アカウント パスワード                                                    |       |
| codaftp                                                        |       |
| サーバーパス                                                         |       |
| /web                                                           | 参照    |
| ローカルパス ロダウンロード                                                 |       |
| C:¥Documents and Settings¥matuzaki¥デスクトップ¥H;                   | 参照    |
| 転送基準時間 □ 正常接続終了時間 □ FTP時<br>2003/01/14 13:54:26 初期化 □ アーカ      | 開差比較  |
|                                                                |       |

## サーバへの接続/転送

| 🐝 FTP E> | change |       |                 |           | _ I X |
|----------|--------|-------|-----------------|-----------|-------|
| 接続(⊆)    | 設定(5)  | ログ(L) | その他( <u>o</u> ) |           |       |
|          |        |       | 0%              |           |       |
| CODA     | l.     |       | -               | ] Ø       | 接 続   |
| 転送数      |        |       | 接續              | っ<br>続されて | いません  |

(2) **(**接続**)**ボタンをクリックすると、自動的にファイルの転送が開始されます。この際、更新 されたファイルのみが転送されます。

| 🚸 FTP E> | change 将 | 統中    |        |           | - 🗆 🗵 |
|----------|----------|-------|--------|-----------|-------|
| 接続(⊆)    | 設定(5)    | ログ(山) | その他(©) |           |       |
|          |          |       | 33 %   |           |       |
| CODA     | L.       |       | Ţ      | ] 🔎       | 切断    |
| 転送数      |          |       | ファイ    | ■<br>(ル一覧 | を取得中  |

## サーバからの切断

メニューバーの【接続(C)】をクリックし、【切断(S)】を選択します。

サーバへの接続がうまぐ行なえない場合があります。その場合には、PASV モード」を有効にしてください。

<u>【詳細設定】</u>タブを選択し、<u>【 PASV モードで接続】】</u>欄にチェックを入れて【保存】ボタンをクリ ックします。

\* PASV モードとは?

幾つかのファイアウォールシステムでは、ファイアウォールがシステムに侵入してくる、外向 き・内向きの接続を防ぐ場合があります。FTP を使用して外に出るためには、クライアントは 接続のエリアを作成しなければなりません。このためのメカニズムを Passive モードといいま す。